## ACCES A VOTRE ESPACE PERSONNEL

Rendez-vous sur le site internet : www.polaris-formation.fr

Dans le menu « Vie étudiante », cliquez sur « Accès réservé aux étudiants ».

ou

Dans votre navigateur internet, tapez l'adresse suivante (sans le www.) :

## extranet.polaris-formation.fr

Vous obtenez la page suivante :

| Page de connexion         | × +                                                                                                    | _ <b>_</b> X   |
|---------------------------|----------------------------------------------------------------------------------------------------|----------------|
| webiesf.irfe87.com/faces/ | Login.Jhtml;jsessionid=870A9581C3FBA6FA91DD54 🤍 🕑 🔀 - Google 🖉 🏠                                                   | ê ∔ <b>^</b> ≡ |
|                           | Identifiant<br>Mot de passe<br>Connexion                                                                           |                |
|                           | <ul> <li>→ Recevoir mon mot de passe de connexion</li> <li>→ Accéder aux informations sans se connecter</li> </ul> |                |
|                           |                                                                                                    |                |
|                           |                                                                                                    |                |

La première fois que vous y accédez vous devez cliquer sur « Recevoir mon mot de passe de connexion » :

| Identifiant                                                                                                    | << Retour à la page de connexion   |
|----------------------------------------------------------------------------------------------------|------------------------------------|
| Mot de passe Connexion                                                                                             | Saisissez votre e-mail             |
| <ul> <li>→ Recevoir mon mot de passe de connexion</li> <li>→ Accéder aux informations sans se connecter</li> </ul> | M'envoyer mon nouveau mot de passe |

Saisissez votre e-mail dans la zone prévue à cet effet. (Il s'agit de l'adresse mail que vous avez communiqué à l'établissement)

Cliquez sur le bouton « M'envoyer mon nouveau mot de passe ».

Lorsque le message « Votre nouveau mot de passe a été envoyé » apparait, cliquez sur « Retour à la page de connexion ».

Vous pouvez maintenant vous connecter à votre espace personnel en saisissant votre identifiant (votre adresse mail) et votre mot de passe (que vous avez reçu par mail).

## Vous obtenez la page suivante :

| Aurion 1 Accueil (                           | Déconnexion |  |
|----------------------------------------------|-------------|--|
| Mon compte                                   |             |  |
| Mes informations<br>Changer mon mot de passe |             |  |
| Scolarité                                    |             |  |
| Mes absences                                 |             |  |
| Mon planning                                 |             |  |

Dans la rubrique « mon compte » vous pouvez consulter vos informations personnelles et les modifier s'il y a lieu. Vous pouvez également changer votre mot de passe.

Dans la rubrique « scolarité » vous pouvez consulter vos absences (ce module n'est pas encore activé) ainsi que votre planning.

Voici l'écran du planning :

| Mon planning |                                                                                      |                                                                                                |                                                                                                    |  |  |
|--------------|--------------------------------------------------------------------------------------|------------------------------------------------------------------------------------------------|----------------------------------------------------------------------------------------------------|--|--|
| Du 12/0      | 1/2015 📄 Au 10                                                                       | 6/01/2015 📑 🥑                                                                                  |                                                                                                    |  |  |
| lun.<br>12/1 | 8h 9h                                                                                | 10h 11h 1<br>2015-01-12 10:00:00<br>- 2015-01-12<br>12:00:00 - M3.1 -<br>CHABASSIER -<br>Joane | 2h nah 14h 15h 16h 17h 18h 19h 20h<br>Pour changer de semaine                                             |  |  |
| mar.<br>13/1 | 2015-01-13 08:00:00 -<br>2015-01-13 10:30:00 -<br>M1.2 - CATHERINOT -<br>Emmanuel    | 2015-01-13<br>10:30:00 -<br>2015-01-13<br>12:00:00 -<br>M1.1 -<br>CHEVALIER -                  | 2015-01-13<br>- 2015-01-1<br>16:00:00 - N<br>CERDAN - Johanna Expression -<br>Communication -<br>Imprimer |  |  |
| mer.<br>14/1 | 2015-01-14 08:00:00<br>- 2015-01-14<br>10:00:00 - M2.2 -<br>PIERRON - Isabelle       | 2015-01-1<br>10:00:00<br>-<br>2015-01-1<br>11:00:00<br>- M1.1 -                                | 2015-01-14 14:00:00<br>- 2015-01-14<br>16:00:00 - M1.4 -<br>COUHAULT - Sylvie MOUGNAUD - Marie            |  |  |
| jeu.<br>15/1 | 2015-01-15<br>08:30:00 -<br>2015-01-15<br>10:00:00 -<br>M1.4 -<br>COUHAULT -         |                                                                                                | 2015-01-15 14:00:00 - 2015-01-15 18:00:00<br>- TPVE - CERDAN - Johanna                                    |  |  |
| ven.<br>16/1 | 2015-01-16 08:00:00<br>- 2015-01-16<br>10:00:00 - LV1 -<br>VILLEFORCEIX -<br>Richard | 2015-01-16 10:00:00<br>- 2015-01-16<br>12:00:00 - M2.2 -<br>PIERRON - Isabelle                 |                                                                                                    |  |  |